# Access and Set Up – How to View Rejected Referrals

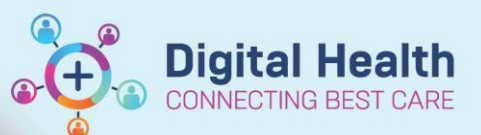

Digital Health Quick Reference Guide

List Maintenance

Delete | Edit | Copy

Action

All (No filters applied)

🔲 \*Waitlist Routine < 90 Days

🔟 \*Waitlist Urgent < 30 Days

Referring Status:

Rejected

Triage Required

## This Quick Reference Guide will explain how to:

Review referrals that have been triaged and rejected from a service

### Important

 Refer to Administration – Internal OP Referrals Triage QRG for details on how to triage internal specialist clinic referrals

Referral List: random

Create List

#### **Identify Rejected Referrals**

There are two options to view Rejected Referrals on the Referrals OP Triage Page in PowerChart

- 1. Editing an existing triage list
- 2. Creating a Rejected Referral List

## **Edit Triage list Method**

- 1. Click on List Maintenance
- 2. Identify the triage list you wish to update, under Action, select Edit
- 3. Change the Referring Status from Triage Required to Rejected
- 4. Click OK
- 5. Refresh page for list to load

## **Create a Rejected Referral List Method**

You can set up a list to see all your rejected referrals across all the services you triage

- 1. Click on List Maintenance
- 2. Click on + Add referral list
- 3. Date Period: All time Enter a name for your list List Name: ~ Locations: 4. Under Locations, check the box next to the site you want to triage for, or select All to triage all All (No filters applied)
  Footscray sites Sunbury Day Sunshine 🖾 Williamstown Services: 5. Under Services, check the box next to the service to triage All (No filters applied)
  All Audiology
  All MDCC Infant Care
  All Neuropsychology AH Neurosurgery Adv Physio AH Nutrition Referring Status 6. Under Referring Status select Rejected All (No filters applied)
   \*Waitlist Routine < 365 Days</li> \*Waitlist Routine < 90 Days
  \*Waitlist Urgent < 30 Days Click or and refresh page for list to load 7. Rejected Triage Required

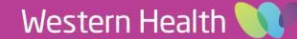